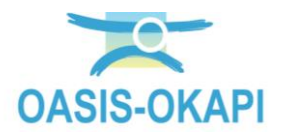

# Gestion de la localisation des Ouvrages de Signalisation

#### Contenu

| Démarche1                                          |
|----------------------------------------------------|
| Saisie du GPS de l'ouvrage2                        |
| Vérification du GPS saisi lors de la visite OKAPI2 |
| Transfert des visites OKAPI dans OASIS4            |
| Correction des erreurs5                            |
|                                                    |

## 1.Démarche

La démarche est la suivante :

- Saisie du GPS de l'ouvrage de signalisation lors de la visite OKAPI
- Vérification visuelle à l'aide du bouton cartographie du GPS saisi lors de la visite OKAPI
- Transfert des visites OKAPI dans la base de données OASIS
- Correction des erreurs de localisation par l'Administrateur.

Remarque : Dans le paramétrage, le mode d'alimentation WKT des ouvrages de signalisation doit être fixé à OKAPI (valeur 2).

| Paramétrage (Modification)                                                                                                    |                                   |                  |   |                  | The second second second second second second second second second second second second second second second se |
|----------------------------------------------------------------------------------------------------|-----------------------------------|------------------|---|------------------|----------------------------------------------------------------------------------------------------|
| Prime     d       Image: Strategy and the strate strate | Teer Enhanstralingung: Oran Spire | Type definitions |   | Not desenter 107 |                                                                                                    |
|                                                                                                    |                                   | (at              | 1 |                  |                                                                                                    |

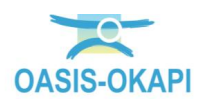

## 2.Saisie du GPS de l'ouvrage

Lors de la visite OKAPI, la saisie du GPS est effectuée avec le bouton encadré en jaune ; le GPS obtenu est affiché dans la zone encadrée en jaune

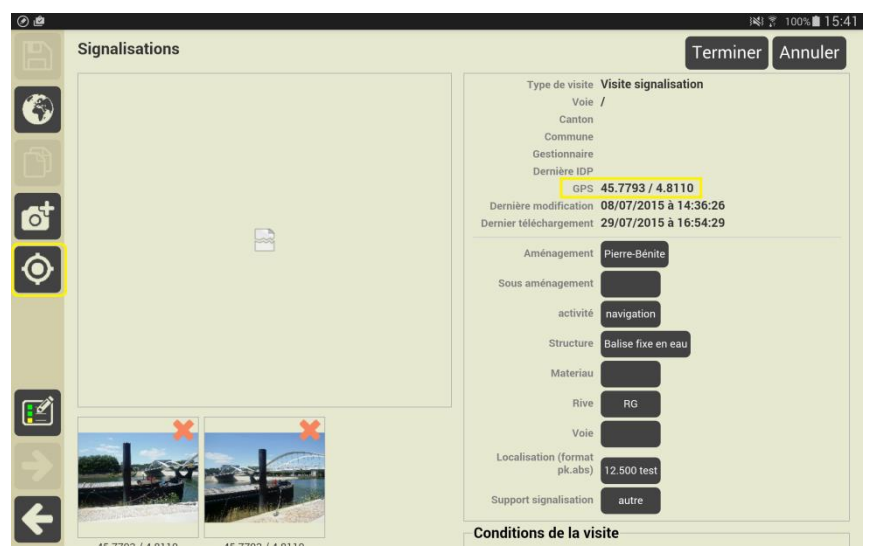

#### 3. Vérification du GPS saisi lors de la visite OKAPI

La saisie du GPS effectuée, l'utilisateur a la possibilité de vérifier la localisation associée au \_ GPS saisi avec le bouton de cartographie.

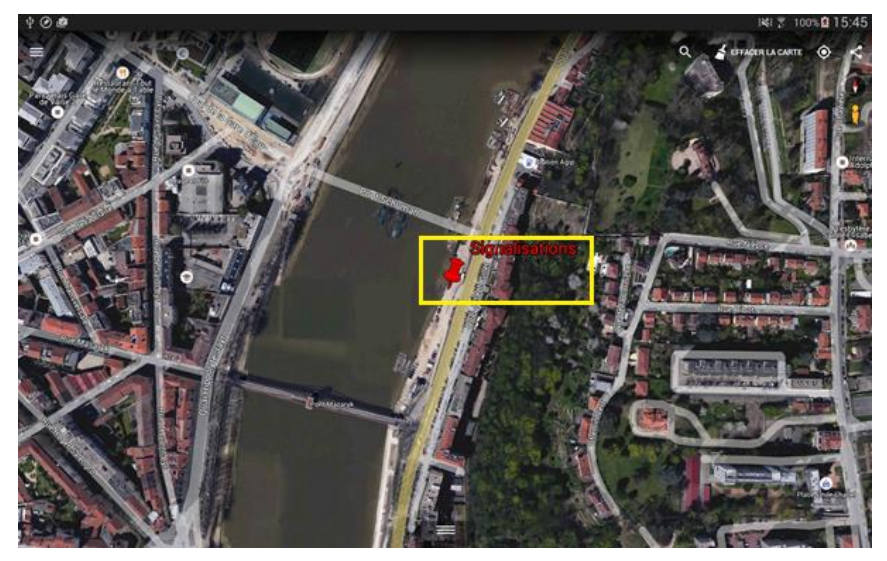

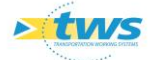

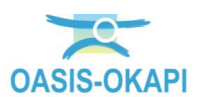

Si la saisie est erronée, \_

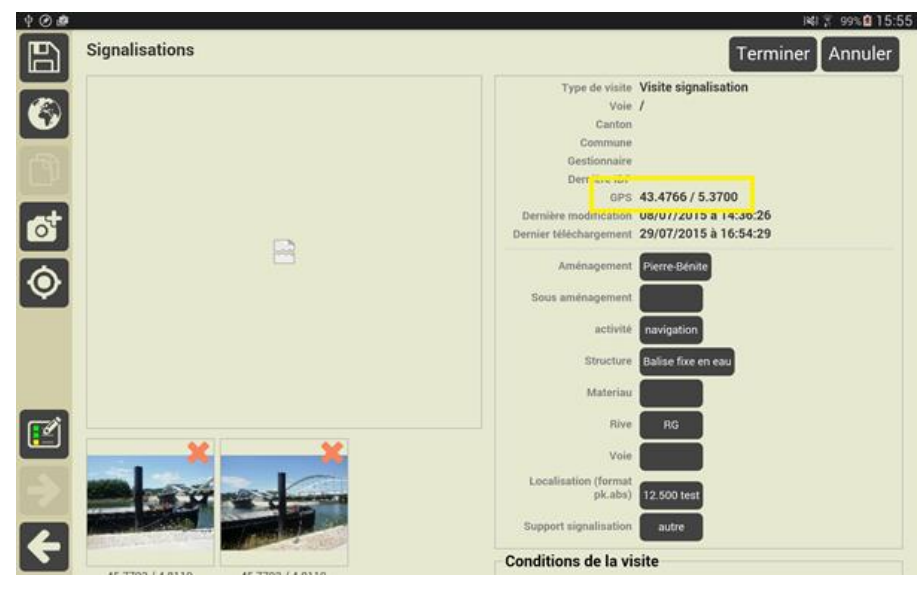

L'utilisateur pourra le constater sur sa tablette, ٠

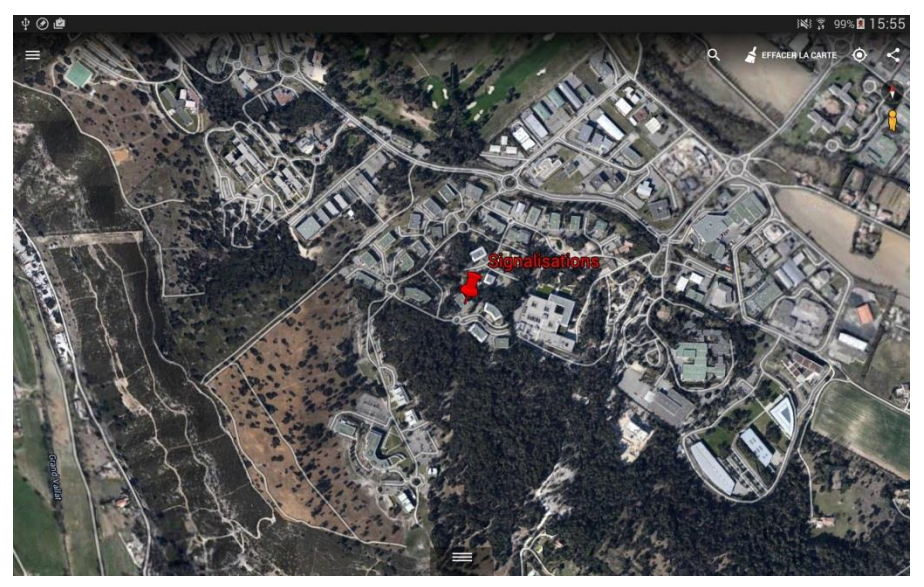

Note : Il déclenchera une nouvelle saisie du GPS jusqu'à obtenir une valeur • correcte. Si le problème persiste, il aura la possibilité de ne pas sauvegarder la visite faute de ne pouvoir dans la version actuelle annuler le GPS erroné.

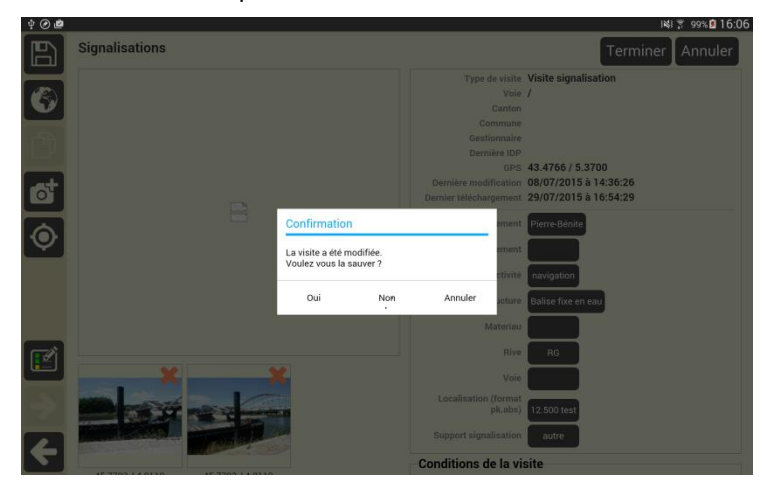

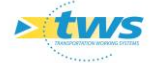

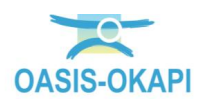

#### 4. Transfert des visites OKAPI dans OASIS

Les visites sont ensuite transférées dans OASIS : les WKT des ouvrages sont actualisés avec le GPS saisi sur la tablette ; le champ GPS de l'ouvrage restant inchangé.

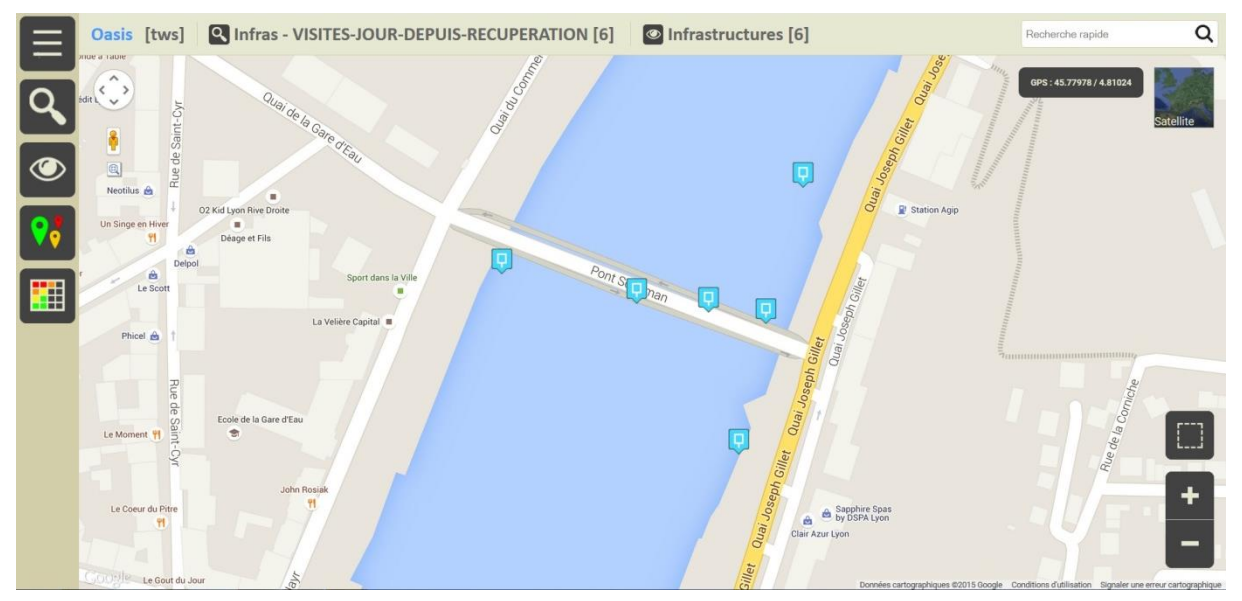

Les localisations très erronées apparaissent dans OASIS-WEB ٠

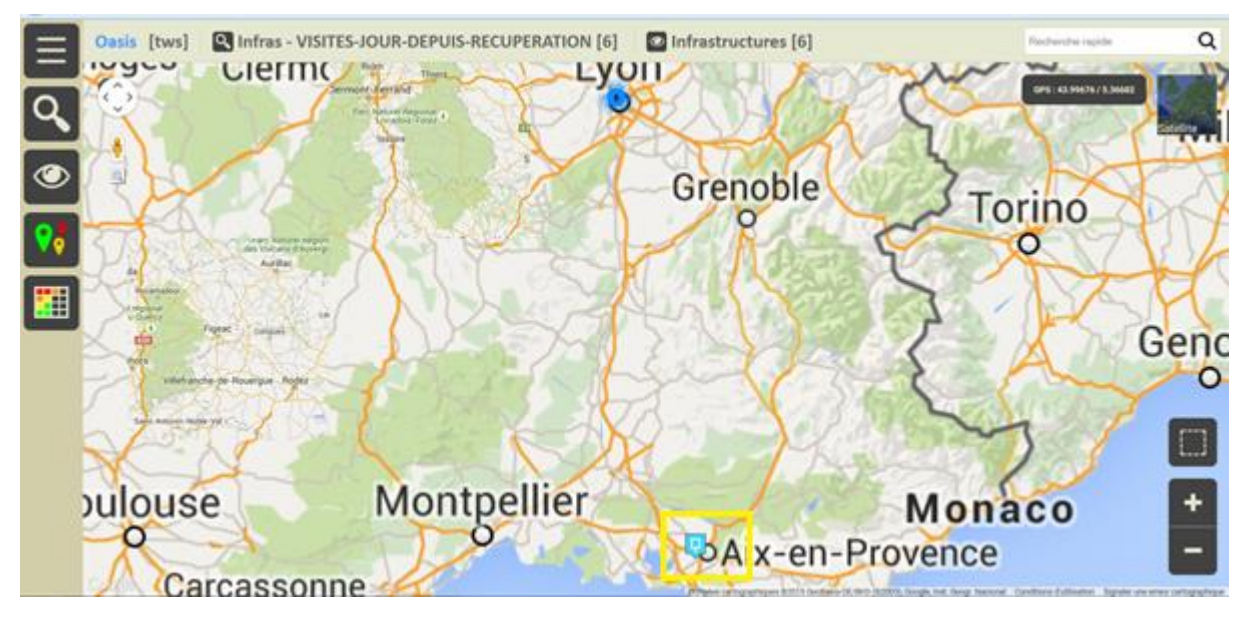

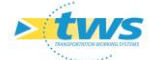

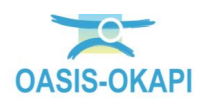

#### **5.**Correction des erreurs

L'administrateur a la possibilité de corriger les erreurs de localisation en se fondant sur le champ GPS réputé exact pour vérifier la cohérence du champ WKT

Pour ce faire, il recherche les ouvrages, objets de visites récentes dans [OASIS-DT]

- Il affiche pour ces ouvrages les colonnes GPS et WKT et repère les ouvrages dont la \_ localisation WKT est fausse au regard du GPS,
- Il annule les WKT erronés avec la fonction Mettre à jour objets champs sélectionnés \_

| 🕿 Oasis 7 [tws]                                                                                                    |                                                                                                    |                                                                                                    |   |
|----------------------------------------------------------------------------------------------------|----------------------------------------------------------------------------------------------------|----------------------------------------------------------------------------------------------------|---|
| Fichier Interfaces Connaissance Surveillance                                                                           | R Okapi Panneaux Administration ?                                                                                    |                                                                                                    |   |
| < i infrastructures (Inf                                                                                               | rastructure) - Signalisations                                                                                        |                                                                                                    |   |
| Infrastructures (Infrastructure)                                                                                       |                                                                                                    |                                                                                                    |   |
| <u>e</u> 3 2                                                                                                    | 1 1 1 7 📆 Sl                                                                                                    |                                                                                                    |   |
| Demères Infrastructures<br>Infras<br>Infras - VISITES-JOUR-DEPUIS-RECUPERATION<br>Infras - Commune<br>Infras - Commune | Infas - VISTES-JOUR CEPUIS RECLIPERATION (2) [6] 1 () Soyulastons 2 () Soyulastons 3 () Soyulastons 4 () Soyulastons | GPD: bit-45, 7902372, brg-4, 40044431     FOORT (4, 7902372, 356, 494, 2, 400944200000011, 6, 0)       GPD: bit-45, 7902372, brg-4, 40044430     FOORT (4, 7902372, 356, 494, 2, 40094420000001, 6, 0)       GPD: bit-45, 7902372, brg-4, 400944200     FOORT (4, 7902372, 356, 494, 2, 40094420000001, 6, 0)       GPD: bit-45, 7902372, brg-4, 412014272     FOORT (4, 7902372, 357, 494, 412014272, 3121)       GPD: bit-45, 7903372, brg-44, 4121147201111     FOORT (4, 7902372, 347, 412014272, 3121) |   |
| Infra - Gelforrane<br>Infra - Yole                                                                                     | E S Spalatore                                                                                                    | Son States 7,799272, Nov-41228 Son 7 (45,79927235/49/-41228000000010 0) Potr (45,79022545/49/-4128000000002 0.0) Potr (45,79022545/49/-4128000000002 0.0) Potr (45,79022545/49/-4128000000002 0.0) Potr (45,79022545/49/-4128000000002 0.0)                                                                                                    |   |
| Casis 7 [tws]<br>Richier Interfaces Connaissance Surveillance                                                          | Oliqi Parneaux Administration ? astructure) - Signalisations                                                         |                                                                                                    |   |
| Infrastructures (Infrastructure)                                                                                       |                                                                                                    |                                                                                                    | Ц |
| <u> </u>                                                                                                    |                                                                                                    |                                                                                                    |   |
| Infras<br>Infras<br>Infras - VISITES-JOUR-DEPUIS-RECUPERATION                                                          | I Signalisations Signalisations Signalisations Signalisations Signalisations Signalisations                          | GPS: lat = 45, 7803072, long = 4,8039425 POINT (45,78020728367463 4,809442600000015 0.0)<br>GPS: lat = 45, 77030542, long = 4,8103595 POINT (45,78026628367463 4,81035960000001 0.0)<br>GPS: lat = 45, 7703057                                                                                                    |   |
| Infras - Gestionnaire<br>Infras - Voie                                                                                 | 4 Signalisations<br>5 Signalisations<br>6 Signalisations                                                             | GPS:     Let+45.78661464955974.4     Log=43.1149137001111     POINT(45.786613644953974.4.1812038000101.0)       GPS:     Let+45.78022546, lorg=4.81208     POINT (45.7869273474.4.81208500000010.0)       GPS:     Let+45.78022546, lorg=4.81085     POINT (45.7869273474.4.812085000000020.0)                                                                                                    |   |
|                                                                                                    |                                                                                                    | Modificateur de champs                                                                                                    |   |

Avant d'utiliser la fonction Mettre à jour Infrastructure WKT pour initier le WKT avec le GPS \_ de l'ouvrage

| 🕿 Oasis 7 [tws]                                                                  |                                                                                                    | 1000                         |                                                                            |                                                                                                    |                                                                                                    |    |
|----------------------------------------------------------------------------------|----------------------------------------------------------------------------------------------------|------------------------------|----------------------------------------------------------------------------|----------------------------------------------------------------------------------------------------|----------------------------------------------------------------------------------------------------|----|
| Pichier Interfaces Connaissance Surveillance                                     | R Okapi Panneaux Ad                                                                                                    | ministration ?               |                                                                            |                                                                                                    |                                                                                                    |    |
| 🦛 📥 🐑 Infrastructures (Inf                                                       | rastructure) - Sin                                                                                                    | Général >                    |                                                                            |                                                                                                    |                                                                                                    |    |
| Infrastructures (Infrastructure) - Sig<br>Infrastructures (Infrastructure) - Sig |                                                                                                    | Connaissance 3               | Renommer les appuis - norme SETRA                                          |                                                                                                    |                                                                                                    |    |
|                                                                                  |                                                                                                    | Mettre à jour Infrastructure |                                                                            |                                                                                                    | II                                                                                                    |    |
| 2 I 2                                                                            | 1 S U 7 📆 🚽                                                                                                    | Programmation >              | Mettre à jour Infrastructure - Voie de gestion                             |                                                                                                    |                                                                                                    |    |
| Demières Infrastructures                                                         | Infra 🍕                                                                                                    | Ckapi >                      | Mettre à jour Infrastructure - Notes                                       |                                                                                                    | WKT                                                                                                    |    |
| Infras                                                                           | 1 Signalise                                                                                                    | Voies 3                      | Mettre à jour Infrastructure - Nombre documents                            | long=4.8094426                                                                                                    | POINT (45.78020728367463 4.809442600000015 0.0)                                                                                                    |    |
| Infras - VISITES-JOUR-DEPUIS-RECUPERATION                                        | 1 II Sonaise                                                                                                    | Supprimer >                  | Mettre à jour Infrastructure - Nombre opérations                           | long=4.8110537                                                                                                    | PO141 (45.78016626367463 4.81033960000101 0.0)                                                                                                    |    |
| Infras - Gestionnaire                                                            | - 4 🖪 Signalisation                                                                                                    | 5                            | Mettre à jour Infrastructure - Indice fonctionnel                          | long=4.811491370201111<br>long=4.8112388                                                                                                    | POINT(45.780518649855974 4.811491370201111)                                                                                                    |    |
| Infras - Voie                                                                    | - 5 🗾 Signalisation                                                                                                    | ons<br>ons                   | Mettre à jour infrastructure - WKT                                         |                                                                                                    | POINT (45.77997278367467 4.811238800000001 0.0)                                                                                                    |    |
|                                                                                  | - o gi signaisacon                                                                                                    |                              | Mettre à jour la localisation GPS des infrastructures à partir de leur WKT | s, long=1.02005                                                                                                    | PO141 (45.78022863674694 4.8206300000002 0.0)                                                                                                    |    |
|                                                                                  |                                                                                                    |                              | Mettre à jour Infrastructure - Images des coupes                           |                                                                                                    |                                                                                                    |    |
|                                                                                  |                                                                                                    |                              | Calculer infrastructures composites                                        |                                                                                                    |                                                                                                    |    |
|                                                                                  |                                                                                                    |                              | Exporter infrastructure                                                    |                                                                                                    |                                                                                                    |    |
|                                                                                  |                                                                                                    |                              | Importer infrastructure                                                    |                                                                                                    |                                                                                                    |    |
|                                                                                  |                                                                                                    |                              | Exporter infrastructure et document                                        |                                                                                                    |                                                                                                    |    |
|                                                                                  |                                                                                                    |                              | Importer infrastructure et document                                        |                                                                                                    |                                                                                                    |    |
|                                                                                  |                                                                                                    |                              | Créer arborescence import documents                                        |                                                                                                    |                                                                                                    |    |
|                                                                                  |                                                                                                    |                              | Exporter documents d'ouvrages                                              |                                                                                                    |                                                                                                    |    |
|                                                                                  |                                                                                                    |                              | Importer documents d'ouvrages                                              |                                                                                                    |                                                                                                    |    |
|                                                                                  |                                                                                                    |                              | Préfixer élément physique                                                  |                                                                                                    |                                                                                                    |    |
|                                                                                  |                                                                                                    |                              | Remplacer chaine élément physique                                          |                                                                                                    |                                                                                                    |    |
|                                                                                  |                                                                                                    |                              | Initialiser Inéaires digues                                                |                                                                                                    |                                                                                                    |    |
|                                                                                  |                                                                                                    |                              |                                                                            |                                                                                                    |                                                                                                    |    |
| Oncie 7 (bur)                                                                    | and the second second                                                                                                    |                              |                                                                            | and the second second se | and the second second se |    |
| Fichier Interfaces Connaissance Surveillance                                     | Al Okaci Panneaux Ad                                                                                                    | ministration ?               |                                                                            |                                                                                                    |                                                                                                    |    |
| 🔕 🔿 🔹 Infrastructures (Infr                                                      | rastructure) - Signa                                                                                                    | lisations                    |                                                                            |                                                                                                    |                                                                                                    |    |
| Infrastructures (Infrastructure)                                                 |                                                                                                    |                              |                                                                            |                                                                                                    |                                                                                                    | 11 |
|                                                                                  |                                                                                                    |                              |                                                                            |                                                                                                    |                                                                                                    |    |
| Demicras Infrastructuras                                                         | Infras                                                                                                    | VICITIES, IN ID INED! IN     | CPC DEDATION (7) [6]                                                       |                                                                                                    | VAT                                                                                                    |    |
| Infras                                                                           | Print - Taxtes-Out-Certos-Recuestration (c) (s) Print - Taxtes-Out-Certos-Recuestration (c) (s) Print - Taxtes-Out-Certos-Recuestration (c) (s) Syndactors Certos-Taxtes-Out-Certos-Recuestration (c) (s) Syndactors Certos-Taxtes-Taxtes- |                              | 2, long=4.8094426                                                          | POINT (45.78020728367463 4.8094426000000015 0.0)                                                                                                    |                                                                                                    |    |
| Infras - VISITES-JOUR-DEPUIS-RECUPERATION                                        |                                                                                                    |                              | 2, long=4.8103596                                                          | POINT (45.78006828367463 4.81035960000001 0.0)                                                                                                    |                                                                                                    |    |
| Infras - Commune                                                                 |                                                                                                    |                              | 5, long=4.8110537<br>4. long=4.811491370201111                             | POINT (45.7793505836748.4.8110536999999950.0)<br>POINT(45.780518649955974.4.811491320201111)                                                                                                    |                                                                                                    |    |
| Infras - Gestornare                                                              |                                                                                                    |                              | 7, long=4.8112388                                                          | POINT (45.77997278367467 4.811238800000001 0.0)                                                                                                    |                                                                                                    |    |
| 6 Gralsatons                                                                     |                                                                                                    | GPS: lat=45.78002            | 256, long=4.81085                                                          | POINT (45.780025683674694 4.81085000000002 0.0)                                                                                                    |                                                                                                    |    |
|                                                                                  |                                                                                                    |                              |                                                                            |                                                                                                    |                                                                                                    |    |
|                                                                                  |                                                                                                    |                              |                                                                            |                                                                                                    |                                                                                                    |    |
|                                                                                  |                                                                                                    |                              |                                                                            |                                                                                                    |                                                                                                    |    |
|                                                                                  |                                                                                                    |                              |                                                                            |                                                                                                    |                                                                                                    |    |
|                                                                                  |                                                                                                    |                              |                                                                            |                                                                                                    |                                                                                                    |    |

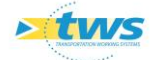